## Turnitin

Turnitin Plagiarism Detection Tool Student Guide

Step 4. After indication of successful submission, c lick Done

Step 5. On the Assignments tab you will now see an upd column, with 1 submission 1 file . When you click on that you will see if it is still in progress or view results once complete. NOTE: Processing can take some time depending on the size of your file.

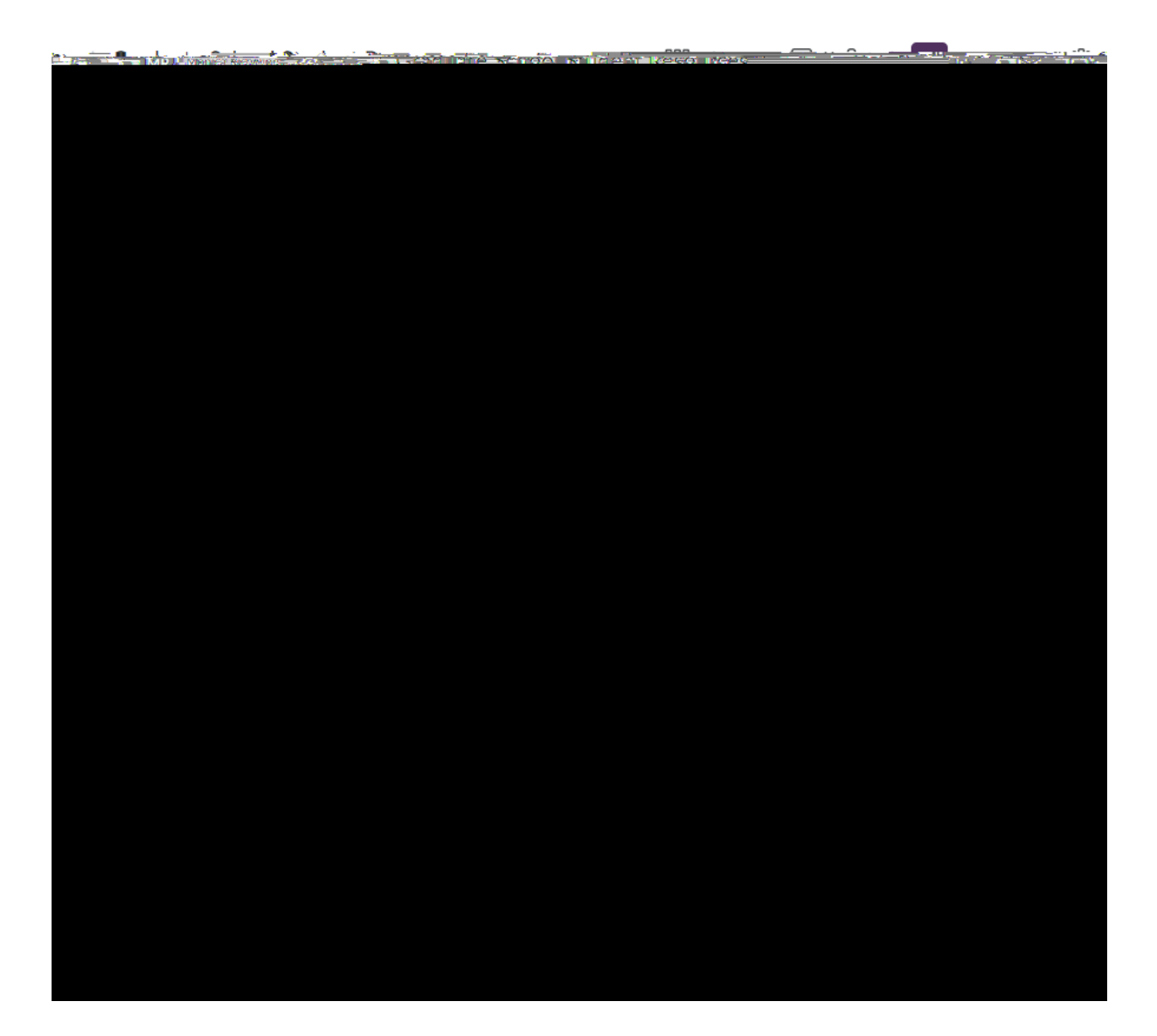

## Turnitin Plagiarism Detection Tool Student Guide

Viewing your Similarity Report

## Turnitin Plagiarism Detection Tool Student Guide

| hasia Drazosel ndf |                              | <u></u>                  |
|--------------------|------------------------------|--------------------------|
|                    |                              |                          |
| Napu ar Ar         | ie és:                       |                          |
| Interconstitu      | .the£imilari\$^Raza:t        |                          |
|                    | in the <b>Nicellania</b> Res | en være <sub>r</sub> son |
|                    | Rubriesand                   | Grading Forms=           |
|                    | Commenting                   | Tools                    |
|                    | Layers                       |                          |
|                    |                              |                          |
|                    |                              | 9 600 TE <mark>(</mark>  |

Note: If the assignment inbox says that your Similarity Report is not available for a class assignment , your instructor has set up your assignment to not allow students to view it.

## Viewing instructor feedback

If applicable for your class assignment, your instructor can provide feedback on your submission. You will be able to view it once the post date for the assignment has passed.

Questions? Contact the Graduate School gradschool@mcw.edu